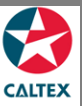

## **Starcard Online Quick Reference**

## **Find Transactions**

Find all the transactions under your account. The screen displays accounts linked to your User ID.

| Concurs Cards Transactions Reports Suppor Admin     (md Reports Request a Report Reports Suppor Admin     (md Reports Request a Report Reduced Reports Statements     (management a Report Reduced Reports Statements     (management a Reduced Reports Reduced Report Reduced Report Reduced Reduced                                                                                                    |                   |                                           |                                             |                     |             | Hello,     | Jana Ap                 | polinario 💌                   | Log                 | out I Help       |
|----------------------------------------------------------------------------------------------------|-------------------|-------------------------------------------|---------------------------------------------|---------------------|-------------|------------|-------------------------|-------------------------------|---------------------|------------------|
| Mome Accounts Cards Transactions Reports Support Admin         Ind Report       Natures       Statumet                                                                                                    | •                 |                                           |                                             |                     |             |            | ST                      | ARCARD ON                     | ILINE ACCOUNT (     | 0200263473       |
| • find Report • Request a Report • Invoice • Statements <b>Canced States Cancer Filters Account No StarCARD ONLINE ACCOUNT Card Number Product Product StarCard ONLINE ACCOUNT Reference # Card Number Product Product Product Product Product Product Product Product Product Product</b> <th>Home Acco</th> <th>unts Card</th> <th>ds Transacti</th> <th>ons <mark>Re</mark></th> <th>eports Su</th> <th>upport</th> <th>Adm</th> <th>in</th> <th></th> <th></th>                                                                                                    | Home Acco         | unts Card                                 | ds Transacti                                | ons <mark>Re</mark> | eports Su   | upport     | Adm                     | in                            |                     |                  |
| <section-header>Search Filters</section-header>                                                                                                    | Find Reports      | <ul> <li>Request</li> </ul>               | a Report 💦 🕨 So                             | heduled R           | eports +    | Invoices   | <ul> <li>Sta</li> </ul> | atements                      |                     |                  |
| Search Filters                                                                                                    | Trans             | actio                                     | ons                                         |                     |             |            |                         |                               |                     |                  |
| Card Number       Cost Centre         Product       Driver Name         Rego No       Diver Name         Transaction Date       Status         From       Driver Name         SEARCH       Status         SEARCH       Status         Image: Search Status       Posted         SEARCH       Status         Image: Search Status       Posted         SEARCH       Status         Status       Posted         Search       Status         Status       Posted         Status       Posted         Status       Status                                                                                                    | Account No        | starcar                                   | D ONLINE ACCOU!                             | Τν                  |             | Refe       | erence #                |                               |                     |                  |
| Product       Image: Select One-<br>Diesel w Techron D<br>Lubricants<br>Mart       Driver Name         Transaction Date<br>From       Posted       Posted         Status       Posted       Pending         Deceined       Transaction Date To       Pending         SEARCH       Export         Card Number       Account No       Reference #       Location       Product       Peter/Time       Odometer       Cust Amount       Status         tome       Contact Us       Terms of Use       Privacy Policy       © 2016 WEX Card Australia Pty Lt                                                                                                    | Card Number       | ·                                         |                                             |                     |             | Cos        | t Centre                |                               |                     |                  |
| Regio No       Mart<br>Premium95 w Techron<br>Regular92 w Techron<br>Regular92 w Techron<br>Regula | Product           | -Select 0<br>Diesel w<br>Lubricant        | ne-<br>Techron D<br>S                       |                     |             | Drive      | er Name                 |                               |                     |                  |
| Transaction Date To From SEARCH SEARCH Click on a row to show further transaction deta Card Number Account No Reference # Location Product Date/Time Odometer Cust Amount Status Home   Contact Us Terms of Use   Privacy Policy © 2016 WEX Card Australia Pty Lt                                                                                                    | Transaction Date  | Mart<br>Platinums<br>Premiums<br>Regular9 | 98 w Techron<br>95 w Techron<br>2 w Techron |                     |             |            | Status                  | Posted<br>Pending<br>Declined |                     |                  |
| SEARCH         Main Export         Click on a row to show further transaction deta         Card Number       Account No       Reference #       Location       Product       Date/Time       Odometer       Cust Amount       Status         Home       Contact Us       Terms of Use       Privacy Policy       © 2016 WEX Card Australia Pty Lt                                                                                                    | From              | 0 <del>3/01/2</del>                       | 020                                         |                     | Tra         | ansaction  | Date To                 | All                           |                     |                  |
| Click on a row to show further transaction deta<br>Card Number Account No Reference # Location Product Date/Time Odometer Cust Amount Status<br>tome   Contact Us Terms of Use   Privacy Policy © 2016 WEX Card Australia Pty Lt                                                                                                    | SEARCI            |                                           |                                             |                     |             |            |                         |                               |                     | Export           |
| tome   Contact Us Terms of Use   Privacy Policy © 2016 WEX Card Australia Pty Lt                                                                                                    | Card Number       | Account No                                | Reference #                                 | Location            | Product     | Date/Tin   | Clic                    | k on a row to<br>Odometer     | o show further trai | status           |
|                                                                                                    | Home   Contact Us |                                           |                                             | T                   | erms of Use | Privacy Po | olicy                   | ©                             | 2016 WEX Card A     | ustralia Pty Ltr |
|                                                                                                    |                   |                                           |                                             |                     |             |            |                         |                               |                     |                  |

- 1. Go to Transactions Menu > Find Transactions Sub-menu > Transactions Section
- 2. Set filters as needed
- 3. Click the "Search" button
- 4. List of Transactions for the account/s will populate at the bottom of the screen
- 5. Click the line item of the Transaction needed to be viewed